- 1. From any page within the web portal, click on the Green "?" located in the top right corner of the page
- 2. You will be redirected to the Help and Support Center where you can select from the following:
  - 1. Enter Keyword to search a specific area where help is desired
  - 2. Click Play to watch a 3rd Eye Digital Overview of the entire system
  - 3. Scroll to the bottom of the page for step-by-step instructions
- 3. By scrolling to the additional assistance, click on any category arranged by the associated pages within the portal
- 4. Once selecting a specific page, you will be directed to a video overview. Click play to watch the page specific video
- 5. Additionally, you can select step by step instructions as labeled within that page
- 6. Example of step-by-step instructions from a Fleet specific page

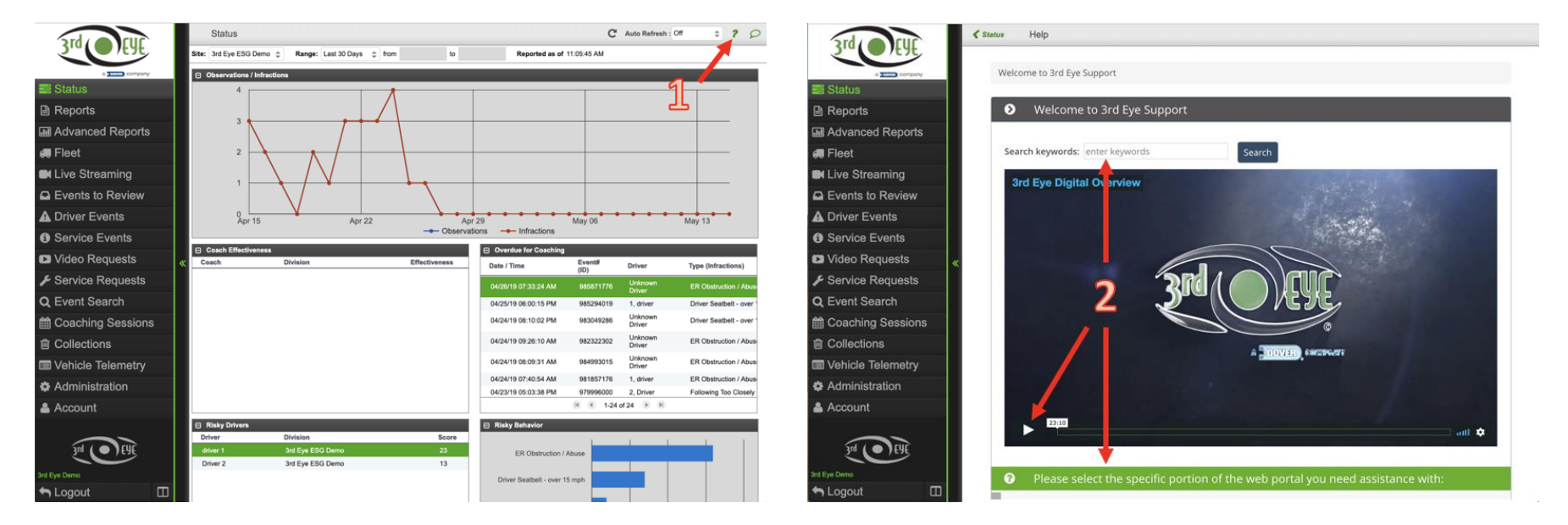

| ard/ CUC          | K Status Help                                                                  | JUJ O LING                                 | K Status H |
|-------------------|--------------------------------------------------------------------------------|--------------------------------------------|------------|
| Status            | 2312                                                                           | Status                                     |            |
| Reports           |                                                                                | Reports                                    |            |
| Advanced Reports  |                                                                                | Advanced Reports                           |            |
| 🚚 Fleet           | Please select the specific portion of the web portal you need assistance with: | 👼 Fleet                                    |            |
| Live Streaming    | ACCOUNT SETTINGS, NOTIFICATIONS AND ALERTS                                     | Live Streaming                             |            |
| Events to Review  | ADMINISTRATION SETTINGS                                                        | Events to Review                           |            |
| Driver Events     | ADVANCED REPORTS PAGE                                                          | Service Events                             |            |
| Service Events    |                                                                                | Video Requests                             | 0          |
| Video Requests «  |                                                                                | F Service Requests                         | 4          |
| Service Requests  | DRIVER EVENTS PAGE                                                             | Q Event Search                             |            |
| Event Search      | EVENT SEARCH PAGE                                                              | Coaching Sessions                          |            |
| Coaching Sessions | FLEET PAGE                                                                     | Collections                                |            |
| Collections       | LIVE STREAMING PAGE                                                            | Vehicle Telemetry A Administration Account |            |
| Vehicle Telemetry | SERVICE EVENTS PAGE                                                            |                                            |            |
| Administration    |                                                                                |                                            |            |
| Account           | SERVICE REQUESTS PAGE                                                          |                                            |            |
|                   | STATUS PAGE                                                                    |                                            |            |
| 34 0 64           | VEHICLE TELEMETRY PAGE                                                         | in a la cur                                |            |
| d Eye Demo        | VIDEO REQUESTS PAGE                                                            | Ind Eas Dama                               |            |
| 🖻 Logout 🔲        |                                                                                |                                            |            |

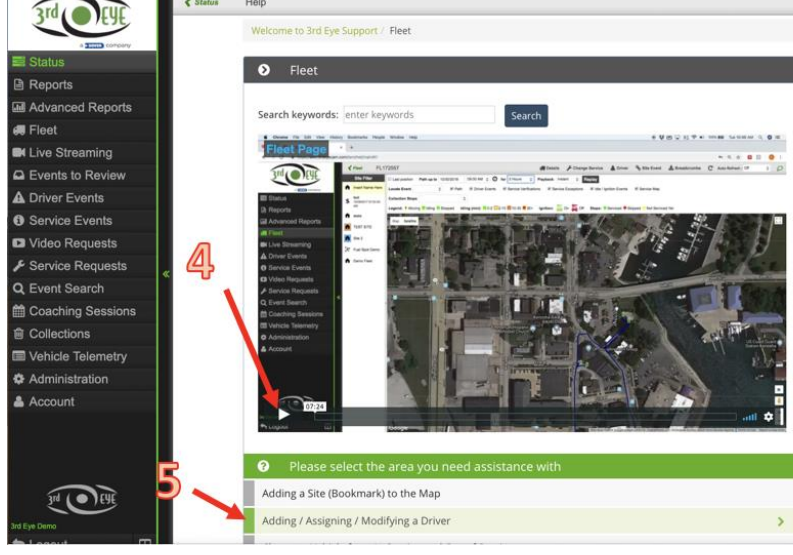

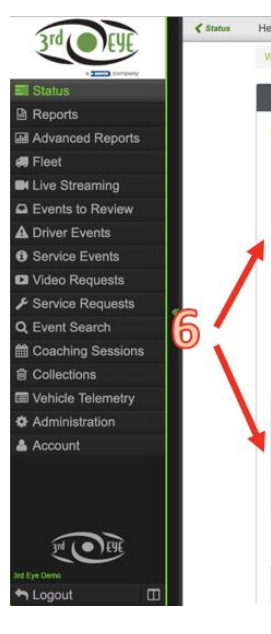

| tatus | Help                                                                                                    |  |  |
|-------|----------------------------------------------------------------------------------------------------|--|--|
|       | Welcome to 3rd Eye Support / Fleet / Fleet: Adding / Assigning a Driver                                                                                                    |  |  |
|       | Fleet: Adding / Assigning a Driver                                                                                                    |  |  |
|       | Adding / Assigning a Driver                                                                                                    |  |  |
| /     | Click on the "Fleet" tab Select the Vehicle you would like to add / assign a driver to Sclick on the "Driver" sub tab Click "Add" to add a new driver Sclick "Add" to add a new driver Sclick "Select" to see your current list of drivers ("Skip to Step 9 if the desired driver's name appears within the list) Sclick "New" to create a new driver if the desired driver is not on the list Click "New" to create a new driver if the desired driver is not on the list Click "New" to create a new driver if the desired driver is not on the list Click "Create" - You will now see the new driver in the list of drivers Sclick "Create" - You will now see the new driver in the list of drivers Click "Select" Click "Select" Click "Create" to assign the driver to that vehicle Xou will now see the driver associated to the vehicle Sclick "Greate" to assign the driver associate of the driver for that vehicle Sclick "Greate" to assign the driver associate of the vehicle                                                                                                    |  |  |
|       | Image: Control Image: Control Image: Contro Image: Contro Image: Contro <t< td=""></t<> |  |  |
|       |                                                                                                    |  |  |